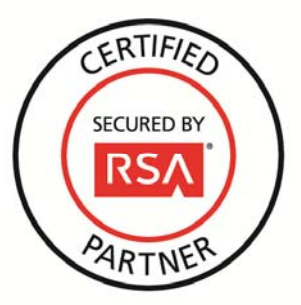

# **RSA Security Analytics Ready Implementation Guide**

Last Modified: December 9, 2013

#### **Partner Information**

| Product Information |                                                                                                    |
|---------------------|----------------------------------------------------------------------------------------------------|
| Partner Name        | Fox Technologies                                                                                      |
| Web Site            | www.foxt.com                                                                                          |
| Product Name        | Server Control                                                                                        |
| Version & Platform  | 6.6                                                                                                   |
| Product Description | FoxT ServerControl enables companies to centrally control access across their diverse server domains. |

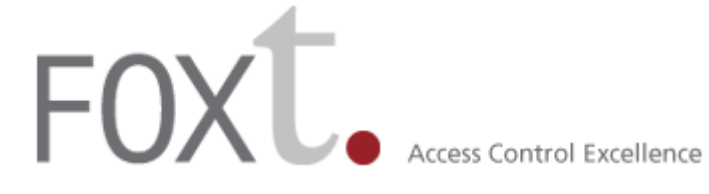

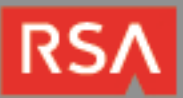

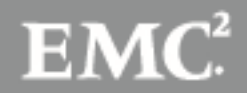

## **Solution Summary**

This guide provides information for configuring the FoxT Server Control for syslog-based event log integration with RSA Security Analytics.

| RSA Security Analytics Features               |                          |  |  |  |  |  |
|-----------------------------------------------|--------------------------|--|--|--|--|--|
| Fox Technologies Server Controls 6.6          |                          |  |  |  |  |  |
|                                               |                          |  |  |  |  |  |
| Integration package name                      | Foxtpe.zip               |  |  |  |  |  |
| Device display name within Security Analytics | foxtpe                   |  |  |  |  |  |
| Event source class                            | Security Access Controls |  |  |  |  |  |
| Collection method                             | Syslog                   |  |  |  |  |  |
|                                               |                          |  |  |  |  |  |

### **Release Notes**

| Release Date | What's New In This Release                            |
|--------------|-------------------------------------------------------|
| 12/9/2013    | Initial support for Fox Technologies Server Controls. |
|              |                                                       |

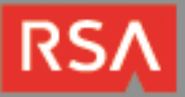

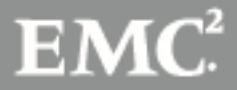

## **Security Analytics Integration Package**

The RSA Security Analytics (SA) Community is an online forum for customers and partners to exchange technical information and best practices with each other. The forum also contains the location to download the SA Integration Package for this guide. All Security Analytics customers and partners are invited to register and participate in the <u>RSA Security Analytics Community</u>.

Once you have downloaded the package from the Security Analytics Community, the next steps are to deploy this on all log decoders. Follow the rest of this Implementation Guide to proceed.

► Note: For steps to disable or remove the Security Analytics Integration Package, please refer to the Appendix of this Guide.

An overview of the RSA Security Analytics package consists of the following files:

| Filename                      | File Function                                                                 |
|-------------------------------|-------------------------------------------------------------------------------|
| foxtpe.envision               | This file is deployed during the <b>Deploy Security Analytics Integration</b> |
|                               | Package section in this guide.                                                |
| index-concentrator-custom.xml | This file can be referenced for the Create the index-concentrator-            |
|                               | custom.xml section.                                                           |
| table-map.xml                 | This file can be referenced for the <b>Modify the table-map.xml</b> section.  |
| variables.txt                 | This file can be used to determine which variables are used within the        |
|                               | parser/XML. The format of the file consists of:                               |
|                               | enVision variable name> SA variable name> SA variable type                    |
|                               |                                                                               |

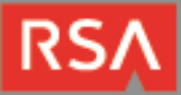

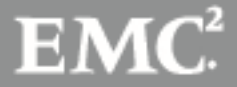

## **Deploy enVision Content File**

In order to use RSA Partner created content, you must first deploy the *enVision Content File* from the **Security Analytics Live** module. Log into Security Analytics and perform the following actions:

- 1. From the Security Analytics menu, select Live > Search.
- 2. In the keywords field, enter: enVision.
- 3. Security Analytics will display the Envision Content File in Matching Resources.
- 4. Click on Envision Content File.

| 🕒 Live 💿        | O Search | Resource | - <b>1</b> N                                             | Aanage 🌐 💮 🛄 🔽 Security Analytics                               |
|-----------------|----------|----------|----------------------------------------------------------|-----------------------------------------------------------------|
| Search Criteria |          |          | <।                                                       | Matching Resources                                              |
| Keyword(s):     |          |          |                                                          | 📰 Show Results 🗵   📳 Details 🛛 🦄 Subscribe 📜 Deploy             |
| enVision        |          |          |                                                          | Envision ( optent File                                          |
| Resource Types: |          |          | type LOGDEVICE upd Ded Thu Sep 05 2013 09:58:12 GMT-0400 |                                                                 |
|                 |          |          | ~                                                        | (Eastern Daylight Time) version 0.20 size 4.2 MB subscribed yes |
| Tags:           |          |          | _                                                        | This file is used to update the content file for enVision       |
|                 |          |          | ~                                                        | 😻 netwitness for logs                                           |

5. Next click **Deploy** in the menu bar.

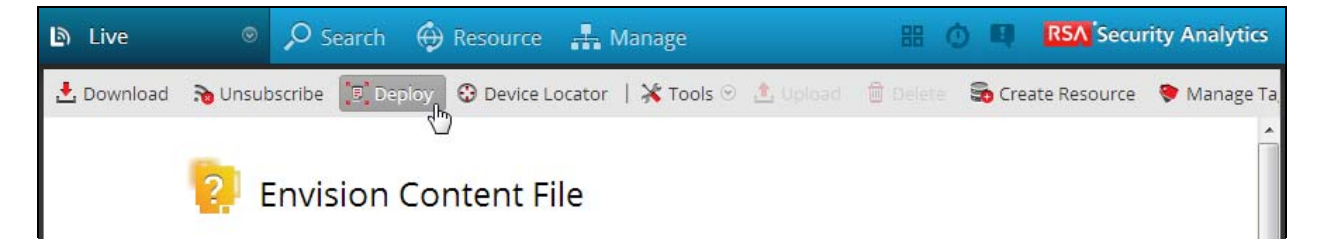

6. Check your Log Decoder(s) in Devices tab and then click Push.

| Ma | anual Resource De   | eployment    |                         |                    | 8 |
|----|---------------------|--------------|-------------------------|--------------------|---|
|    | –Deploy the followi | ng resources |                         | Devices            |   |
|    | Flle Name           | Device Type  | Description             | Devices Groups     |   |
|    | Envision Con        | LOGDEVICE    | This file is used to up | ✓ Mame ∧ Type      |   |
|    |                     |              |                         | vm3098 Log Decoder |   |
|    |                     |              |                         |                    |   |
|    |                     |              |                         |                    |   |

7. Once deployed, you will receive a **COMPLETE** message in the Deployment Job Progress window.

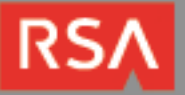

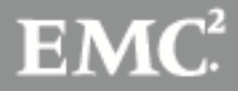

## **Deploy Security Analytics Integration Package**

After completing the previous section, *Deploy enVision Content File*, you can now deploy the Security Analytics Integration Package. Download the appropriate RSA Partner Integration Package, then log into Security Analytics to perform the following actions:

- 1. From the Security Analytics menu, select **Administration > Devices**.
- 2. Select your Log Decoder from the list, select View > Config.

Note: In an environment with multiple Log Decoders, deploy the Integration Package on each Log Decoder that will use the new device.

- 3. Next, select the Parsers tab and click the Upload button.
- 4. From the Upload Parsers window, click the Add button and select the .envision file.
- 5. Under the file name column, select the integration package name and click **Upload**.
- 6. Navigate to Administration > Devices and check the Log Decoder than click Restart Services.

| Administration | Devices      | i⊟ Tasks 🖵 S | ystem                      |                                 |                |                  |
|----------------|--------------|--------------|----------------------------|---------------------------------|----------------|------------------|
| Groups         |              | Devices      |                            |                                 |                |                  |
| + - 🛛   💷 Vie  |              | + - 🛛 I 🛙    | 🗓 View 🕙 🍞 Activate 🛛 👼 De | activate 🔮 Restart Services 😃 R | eboot Device 🗧 | Device Updates 🕙 |
| Name           | Address Type | Llcensed 🔒   | 💋 Name 🔨                   | Address                         | Port           | Туре             |
|                |              | 🖾 yes 🔒      | 🖉 vm3105                   | 127.0.0.1                       | 51113          | Reporting Engine |
|                |              | 🔲 yes        | 💋 🗄 vm3106                 | 10.100.53.106                   | 50105          | Concentrator     |
|                |              | 🔲 yes        | 💋 vm3107                   | 10.100.53.107                   | 50101          | Log Collector    |
|                |              | V yes        | 💋 vm3107                   | 10.100.53.107                   | 50102          | Log Decoder      |

7. From the Administration > Device screen check Log Decoder and select View > Config.

| Administration | n 🔍 📑 Devices 🛔 | Ξ Tasks 🛛 🖵 System          |                                            |            |                  |
|----------------|-----------------|-----------------------------|--------------------------------------------|------------|------------------|
| Groups         |                 | Devices                     |                                            |            |                  |
| + - 🗆 I 💷 V    |                 | 🕂 🗕 🗹   🎹 View 💿 📮 Activate | 👼 Deactivate 🖞 Restart Services 🖞 Reboot [ | Device 🗧 🛛 | Device Updates 🕑 |
| Name           | Address Type    | 🗌 Licensed 🔓 👔 System       | Address                                    | Port       | Туре             |
|                |                 | 🔲 yes 🔓 上 Stats             | 127.0.0.1                                  | 51113      | Reporting Engine |
|                |                 | 🔲 yes 🌋 Config              | 10.100.53.106                              | 50105      | Concentrator     |

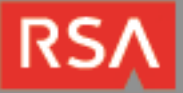

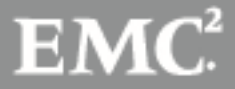

- 🔉 Administration 💿 📑 Devices 🔚 Tasks 🛛 🖵 System 🚠 Change Device | 🕮 vm3107 🗦 🌞 Config 👳 Files App Rules General System Configuration Parsers Configuration Conflg Value Name Conflg Value Name 0 ALERTS V Compression 1 BITTORRENT Port 50002 FeedParser V SSL off Stat Update Interval 1000 -FIX V Log Decoder Configuration H GeolP V Name Config Valu GNUTELLA Adapter J **Device Parsers Configuration** Berkley Packet Filter Config Value Capture Interface Selected Name actiancevantage V ∃ Cache V actividentity Cache Directory /var/netwitness/logdecoder/cache V airdefense Cache Size 4 GB 1000
- 8. The new device will automatically be listed under General > Device Parsers Configuration.

#### Create the index-concentrator-custom.xml

Modify the index-concentrator-custom.xml file to retrieve meta details from log collections.

- 1. Log into the log decoder via console or SSH.
- 2. On the log decoder, go to the /etc/netwitness/ng/envision directory.
- 3. If the **index-concentrator-customer.xml** file does not exist, copy the index-concentrator-custom.xml from the Integration zip file to this directory.
  - If the index-concentator-custom.xml file already exists then append the content to the existing file.
- 4. Navigate to Administration > Devices and check the Log Decoder than click Restart Services.

| Administration | n 💿 📑 Devices 🚦 | ∃ Tasks 🖵 Syst | em                              |                               |          |                  |
|----------------|-----------------|----------------|---------------------------------|-------------------------------|----------|------------------|
| Groups         |                 | Devices        |                                 |                               |          |                  |
| + - 🗆   💷 vie  |                 | + - 🗹   🎟 v    | iew 🕙 📪 Activate 🛛 👼 Deactivate | 🙂 Restart Services 🙂 Reboot I | Device 🧧 | Device Updates 🕙 |
| Name           | Address Type    | 🔲 Licensed 🔒 💋 | Name ^                          | Address                       | Port     | Туре             |
|                |                 | 🔲 yes 🔒 💋      | vm3105                          | 127.0.0.1                     | 51113    | Reporting Engine |
|                |                 | 🔲 yes 💋        | ⊞ vm3106                        | 10.100.53.106                 | 50105    | Concentrator     |
|                |                 | 🔲 yes 💋        | vm3107                          | 10.100.53.107                 | 50101    | Log Collector    |
|                |                 | 🔽 yes 💋        | vm3107                          | 10.100.53.107                 | 50102    | Log Decoder      |

Below is an example of the index-concentrator-custom.xml for the enVision attributes macaddr and node.

```
<key description="macaddr" level="IndexValues" name="eth.host" format="Text" valueMax="100000" />
<key description="node" level="IndexValues" name="node" format="Text" valueMax="100000" />
```

#### Modify the table-map.xml

The table-map.xml file contains the enVision to NetWitness meta map.

- 1. Log into the Log Decoder via console or SSH.
- 2. On the Log Decoder, go to /etc/netwitness/ng/envision/etc.

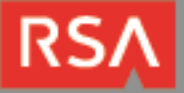

- 3. Use the name fields in the index-concentrator-custom.xml file to determine the list of attributes which need to be modified in the table-map.xml file.
- 4. Copy the table.map.xml from/etc/netwitness/ng/envision/etc to /etc/netwitness/ng/envision.
- 5. Open /etc/netwitness/ng/envision/table.map.xml file and modify the field flags=Transient to flags=None for only the attributes that exist in the name field of the index-concentrator-custom.xml file.

The below table-map.xml maps is an example of the enVision attribute **macaddr** and **node** mapped to the correlated NetWitness attribute, with the flag field modified to **None**.

| xml ver</th <th>on="1.0" encoding="utf-8"?&gt;</th>                                                                                                    | on="1.0" encoding="utf-8"?>                                                                                |
|----------------------------------------------------------------------------------------------------|----------------------------------------------------------------------------------------------------|
| </td <td></td>                                                                                                    |                                                                                                    |
| # attribu                                                                                                    | s:                                                                                                    |
| # (                                                                                                    | isionName: The name of the column in the universal table                                                   |
| r #                                                                                                    | ame: The name of the NetWitness meta field                                                                 |
| # 1                                                                                                    | mat: Optional. The language key data type. See LanguageManager. Defaults to "Text".                        |
| # 1                                                                                                    | gs: Optional. One of None/File/Duration/Transient. Defaults to "None".                                     |
| # 1                                                                                                    | <pre>lureKey: Optional. The name of the NW key to write data if conversion fails. Defaults to system</pre> |
| "parse.er                                                                                                    | r" metā.                                                                                                   |
| # r                                                                                                    | <pre>ITokens: Optional. The list of "null" tokens. Pipe separated. Default is no null tokens.</pre>        |
| ><br><mappings< td=""><td></td></mappings<>                                                                                                    |                                                                                                    |
|                                                                                                    | - These entries are defined and created by Panorama and can be turned on/off here>                         |
|                                                                                                    | pping envisionName="device.class" nwName="device.class" flags="None" />                                    |
| Constanting of the local division of the local division of the loc | envisionName="device.ip" for c="None" />                                                                   |
|                                                                                                    | I NORA                                                                                                    |
| -                                                                                                    | Pr                                                                                                    |
| *                                                                                                    | pping aevice.type.id" nwtype.id" format="lis ansient" />                                                   |
| <                                                                                                    | pping envisionName="lwrite"_nwName="lwrite" format="Int32"_nullTokens="(null)" flags="Transient" />        |
| <                                                                                                    | pping envisionName="macaddr" nwName="eth.host" format="MAC" flags="None"/>                                 |
| <                                                                                                    | pping envisionName="mail_id" nwName="mail.id" flags="Transient" />                                         |
| <                                                                                                    | pping envisionName="mask" nwName="mask" flags="Trānsient" />                                               |
| <                                                                                                    | pping envisionName="message_body" nwName="message.body" flags="Transient" />                               |
| <                                                                                                    | pping envisionName="network_port" nwName="network.port" format="Int32" flags="Transient" />                |
| <                                                                                                    | pping envisionName="msg" nwName="msg" format="Text" flags="Transient" />                                   |
| <                                                                                                    | pping envisionName="network_service" nwName="network.service" flags="Transient" />                         |
| <                                                                                                    | pping envisionName="node" nwName="node" flags="None" />                                                    |
| and the second second                                                                                                    | poing envisionName="nodepart" "Name="node.name" flags="The start" />                                       |
| and the second second s |                                                                                                    |
|                                                                                                    |                                                                                                    |
| <                                                                                                    | polity                                                                                                    |
| <                                                                                                    | pping envisionname="workspace desc" nwName- no space" flags="Transient" />                                 |
| <                                                                                                    | pping envisionName="workstation" nwName="alias_host" flags="None" />                                       |
| <                                                                                                    | pping envisionName="zone" nwName="zone" flags="Transient" />                                               |
| <td></td>                                                                                                    |                                                                                                    |
| ,                                                                                                    |                                                                                                    |

6. Navigate to Administration > Devices and check the Log Decoder than click Restart Services.

| <ul> <li>Administration</li> </ul> | 💿 🗏 Devices  | 🗏 Tasks 🛛 🖵 Syste      | em                             |                               |          |                  |
|------------------------------------|--------------|------------------------|--------------------------------|-------------------------------|----------|------------------|
| Groups<br>+ - 🗹   🎟 🕫              | w O          | Devices<br>+ - 🗹   🎟 v | ew 🕙 📑 Activate 🛛 👼 Deactivate | 🕑 Restert Services 🖞 Reboot ( | Device 🚽 | Device Updates 🕑 |
| Name                               | Address Type | 🔲 Licensed 🔒 💋         | Name ^                         | Address                       | Port     | Туре             |
|                                    |              | 🗖 yes 🔒 💋              | vm3105                         | 127.0.0.1                     | 51113    | Reporting Engine |
|                                    |              | 🔲 yes 💋                | ⊞ vm3106                       | 10.100.53.106                 | 50105    | Concentrator     |
|                                    |              | 🗖 yes 💋                | vm3107                         | 10.100.53.107                 | 50101    | Log Collector    |
|                                    |              | 💟 yes 💋                | vm3107                         | 10.100.53.107                 | 50102    | Log Decoder      |

7. The Log Decoder is now ready to parse events for this device.

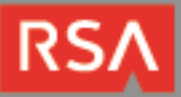

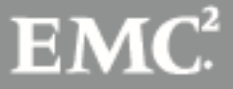

### **Partner Product Configuration**

#### **Before You Begin**

This section provides instructions for configuring the Fox Technologies Server Controls with RSA Security Analytics. This document is not intended to suggest optimum installations or configurations.

It is assumed that the reader has both working knowledge of all products involved, and the ability to perform the tasks outlined in this section. Administrators should have access to the product documentation for all products in order to install the required components.

All Fox Technologies Server Controls components must be installed and working prior to the integration. Perform the necessary tests to confirm that this is true before proceeding.

#### Fox Technologies Server Controls Configuration

#### **Prerequisites:**

- A FoxT Master running 6.5.x or later.
- A system (loghost) to perform the conversion of FoxT (BoKS) logs to standard format.
- Loghost machine must have ruby installed, version 1.8.7.
- FoxT Linux BRM package's bdcm component installed on the Master (i.e. bdcm10-linux-x86.tar.gz). This package contains only scripts and can run on any operating system, even though the file is titled Linux.
- Syslog NG version 2.0 or later installed on loghost.

#### Install and setup:

- 1. Unpack the bdcm package from FoxT Reporting Manager on the FoxT (BoKS) master and run install script. See documentation from FoxT Reporting manager for details.
- 2. Use rsauser as user and homedir to match existing config cfg file. Ignore Boot request, do not reboot.
- 3. Edit \$BOKS\_etc/boks\_dbupdate\_reader.cfg and remove all lines.
- 4. Make sure BoKS sshd is running (kill system sshd and set \$BOKS\_etc/ENV:BOKS\_SSHD=on).
- 5. Restart BoKS.
- 6. Create rsauser on loghost, homedir /home/rsauser.
- 7. Log in as rsauser on loghost and run ssh-keygen -t rsa.
- 8. Put .ssh/id\_rsa.pub in a place where you can get it from BoKS master.
- 9. SU to rsauser on BoKS master and go to homedir.
- 10. Install and setup continued:
- 11. Create .ssh dir, mode 700.
- 12. Copy in id\_rsa.pub as .ssh/authorized\_keys.
- 13. Activate BoKS.
- 14. As rsauser on loghost, ssh to BoKS master. Answer yes to trust the machine.
- 15. You should get in without having to give a password. If not, troubleshoot.
- 16. Check that you can execute /opt/boksm/lib/brmcmd -t with no issue and 0 exit status.
- 17. As rsauser on loghost, create directory arctmp, mode 700.
- 18. Unpack boks2cef.tar.gz.
- 19. Edit config.cfg and change the value for remote\_host (ssh\_cmd and scp\_cmd if needed). If BoKS on master is installed in a non-standard place also change brmcmd to point to have whatever \$BOKS\_lib is as path.
- 20. Execute ./bokslog2cef.rb config.cfg. It should produce standard log output on stdout (edit bokslog2cef.rb and change \$dodebug=false to \$dodebug=true to get some debug output on stderr if needed). If you execute it again it should produce fewer lines as output as it should remember what lines it has already processed. reset it to process all lines remove arcstate file.

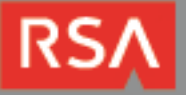

- 21. Write a script that is executed regularly (e.g. once every 1-5 minutes or so) and calls on bokslog2cef.rb to produce a file with BoKS logs in standard format that the script then pushes into a logfile, which syslog-ng will detect and transfer to the RSA Security Analytics system. Execute the script as root, for example:
- 22. #su rsauser -c "/home/rsauser/bokslog2cef.rb /home/rsauser/config.cfg" and redirect output to some the file being watched by syslog-ng. Remember to check exit status. The program exits with status 1 and error on stderr on configuration errors, and status 2 and error on stderr if ssh/scp fails. stderr on configuration errors, and status 2 and error on stderr if ssh/scp fails.

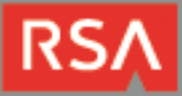

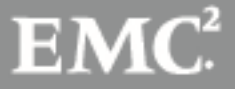

# **Certification Checklist for RSA Security Analytics**

Date Tested: December 9, 2013

| Certification Environment                         |          |                                |  |  |  |  |
|---------------------------------------------------|----------|--------------------------------|--|--|--|--|
| Product Name Version Information Operating System |          |                                |  |  |  |  |
| RSA Security Analytics                            | 10.2 SP2 | Virtual Appliance              |  |  |  |  |
| Fox Technologies Server Controls                  | 6.6      | Microsoft Windows, UNIX, Linux |  |  |  |  |
|                                                   |          |                                |  |  |  |  |

| Security Analytics Test Case                                 | Result       |
|--------------------------------------------------------------|--------------|
| Device Administration                                        |              |
| Partners device name appears in Device Parsers Configuration | $\checkmark$ |
| Device can be enabled from Device Parsers Configuration      | $\checkmark$ |
| Device can be disabled from Device Parsers Configuration     | $\checkmark$ |
| Device can be removed from Device Parsers Configuration      | $\checkmark$ |
| Investigation                                                |              |
| Device name displays properly from Device Type               | $\checkmark$ |
| Displays Meta Data properly within Investigator              | $\checkmark$ |
|                                                              |              |

DRP / PAR

 $\checkmark$  = Pass  $\times$  = Fail N/A = Non-Available Function

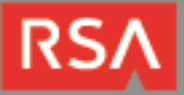

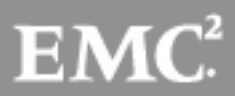

## Appendix

#### **Security Analytics Disable Device Parser**

To disable the Security Analytics Integration Package but not delete the XML from the system, perform the following:

- 1. From the Security Analytics menu, select **Administration > Devices**.
- 2. Check your Log Decoder from the Devices list and then select View > Config.

| Devices |          |                                             |          |              |                    |             |        |                  |  |
|---------|----------|---------------------------------------------|----------|--------------|--------------------|-------------|--------|------------------|--|
| +       | - 🛛      | 🛄 View 💿 📑                                  | Activate | 👼 Deactivate | 🙂 Restart Services | 😃 Reboot De | vice 🗃 | Device Updates 📀 |  |
|         | Licensed | i System                                    |          |              | Address            |             | Port   | Туре             |  |
|         | yes 🕻    | Stats                                       |          |              | 127.0.0.1          |             | 51113  | Reporting Engine |  |
|         | yes      | <ul> <li>Config</li> <li>Explore</li> </ul> | 1        |              | 10.100.53.97       |             | 50105  | Concentrator     |  |
|         | yes      | 📋 Logs                                      |          |              | 10.100.53.98       |             | 50101  | Log Collector    |  |
|         | yes      | Security                                    |          |              | 10.100.53.98       |             | 50102  | Log Decoder      |  |

- 3. From the **Device Parses Configuration** window, scroll down to the device you wish to disable and uncheck the box.
- 4. Click Apply to save settings.

#### **Security Analytics Remove Device Parser**

To remove the Security Analytics Integration Package files from the environment, perform the following:

- 1. Connect to the Security Analytics Log Decoder/Collector Server using SSH and open the /etc/netwitness/ng/envision/etc/devices folder.
- 2. Search for the device you are targeting for removal and delete the folder containing the device xml.
- Returning the system to its original state will require additional changes to the table-map.xml and indexconcentrator-custom.xml files. To identify which variables were added locate the zip file downloaded from the RSA Website and open the index-concentrator-custom.xml contained within.
- 4. Edit index-concentrator-custom.xml on the SA server, removing only the lines present in the indexconcentrator-custom.xml extracted from the zip.

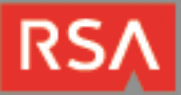

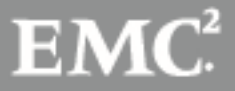